## 网桥配置

ip[网关,掩码以及网卡名字,根据实际情况进行调整,文档为示例

单网卡(或者无需内网)的宿主机,创建外网网桥即可

添加网桥

brctl addbr br0
brctl addbr br1

如出现: -bash: brctl: command not found

可执行命令: yum install bridge-utils 进行安装

外网网桥搭建:

注: eth0[]eth1为网卡名字,以实际名字为准

vi /etc/sysconfig/network-scripts/ifcfg-eth0

物理网卡的配置ifcfg-eth0

BOOTPROTO=none DEVICE=eth0 NM\_CONTROLLED=no ONBOOT=yes BRIDGE=br0

# vi /etc/sysconfig/network-scripts/ifcfg-br0

网桥的配置ifcfg-br0

DEVICE=br0 ONBOOT=yes TYPE=Bridge NM\_CONTROLLED=no BOOTPROTO=static IPADDR=xx.xx.xx.xx NETMASK=xx.xx.xx.xx GATEWAY=xx.xx.xx.xx DEFROUTE=yes DNS1=114.114.114.114 DNS2=8.8.8.8

## 内网网桥搭建:

vi /etc/sysconfig/network-scripts/ifcfg-eth1

物理网卡的配置ifcfg-eth1

BOOTPROTO=none DEVICE=eth1 NM\_CONTROLLED=no ONBOOT=yes BRIDGE=br1

# vi /etc/sysconfig/network-scripts/ifcfg-br1

网桥的配置ifcfg-br1

DEVICE=br1 ONBOOT=yes TYPE=Bridge NM\_CONTROLLED=no BOOTPROTO=static IPADDR=xx.xx.xx NETMASK=xx.xx.xx DEFROUTE=yes

重启网络

service network restart

升级内核并重启系统

```
yum -y install
https://mirrors.coreix.net/elrepo-archive-archive/kernel/el7/x86_64/RPMS/kern
el-lt-5.4.273-1.el7.elrepo.x86_64.rpm
```

grub2-set-default 'CentOS Linux (5.4.273-1.el7.elrepo.x86\_64) 7 (Core)'

reboot

### 受控端安装

受控端一键安装方式[](XXXX-XXXX-XXXX-XXXX为序列号) Number=XXXX-XXXX-XXXX-XXXX Install\_Path=/usr/local bash -c "\$(curl -L -k https://upload.apayun.com/soft/controller/kvm/zkvm\_install.sh )" 欢迎使用ZKEYS

领先的IDC行业解决方案提供商

Copyright © 2002-2020 zkeys.com. All Rights Reserved

| [#                                      |                                              | 2%  | 开始安装   |
|-----------------------------------------|----------------------------------------------|-----|--------|
| [##                                     |                                              | 10% | 环境检测   |
| [###########                            |                                              | 20% | 环境配置   |
| *************                           | ‡ ]                                          | 35% | 下载ZKvm |
| ********                                | *#####                                       | 45% | 安装准备   |
| **************                          | *###########                                 | 55% | 安装ZKvm |
|                                         | ;;;;;;;;;;;;;;;;;;;;;;;;;;;;;;;;;;;;;;       | 70% | 配置ZKvm |
| ********                                |                                              | 90% | 启动ZKvm |
| *************************************** |                                              |     | 安装成功   |
| E在检查授权                                  |                                              |     |        |
|                                         |                                              |     |        |
| 受权成功                                    |                                              |     |        |
| 安装结束.                                   |                                              |     |        |
|                                         |                                              |     |        |
|                                         |                                              |     |        |
| ZKE                                     | YS UNIX平台受控端己成功安装并启动                         |     |        |
|                                         |                                              |     |        |
| Kvm服务占用端口:                              | 50666                                        |     |        |
| ZKvm主服务:                                | ZKvmd                                        |     |        |
| ZKvm守护服务:                               | ZKvmGuardd                                   |     |        |
| 启动ZKvm服务方式:                             | <pre>sudo /etc/init.d/ZKvmd start;</pre>     |     |        |
|                                         | <pre>sudo /etc/init.d/ZKvmGuardd start</pre> | ;   |        |
| 亭止ZKvm服务方式:                             | <pre>sudo /etc/init.d/ZKvmGuardd stop;</pre> |     |        |
|                                         | <pre>sudo /etc/init.d/ZKvmd stop:</pre>      |     |        |

#### ZKvm相关说明

■ ZKvm的配置文件说明

Zkvm安装后,默认安装在 /usr/local/ZKEYS/ZKvmd/ 目录下,配置文件在conf目录下,日志文件 在log目录下。

[root@localhost ZKvmd]# ls
conf log nydb nylib other script verserv ZKvm ZKvmGuard ZKvmUpdate
[root@localhost ZKvmd]# pwd
/usr/local/ZKEYS/ZKvmd
[root@localhost ZKvmd]#

#### 配置文件config.ini说明

1. 单网卡的宿主机,配置文件的in switch name则留空

您的通信密钥: E924D1DDFB829B384E7FEDF74535D3

2. [path]的相关路径,需要在宿主机手动创建

3. 回调地址设置主控网站的地址

假设主控网站地址是: http://www.test.com

notify\_url=http://www.test.com

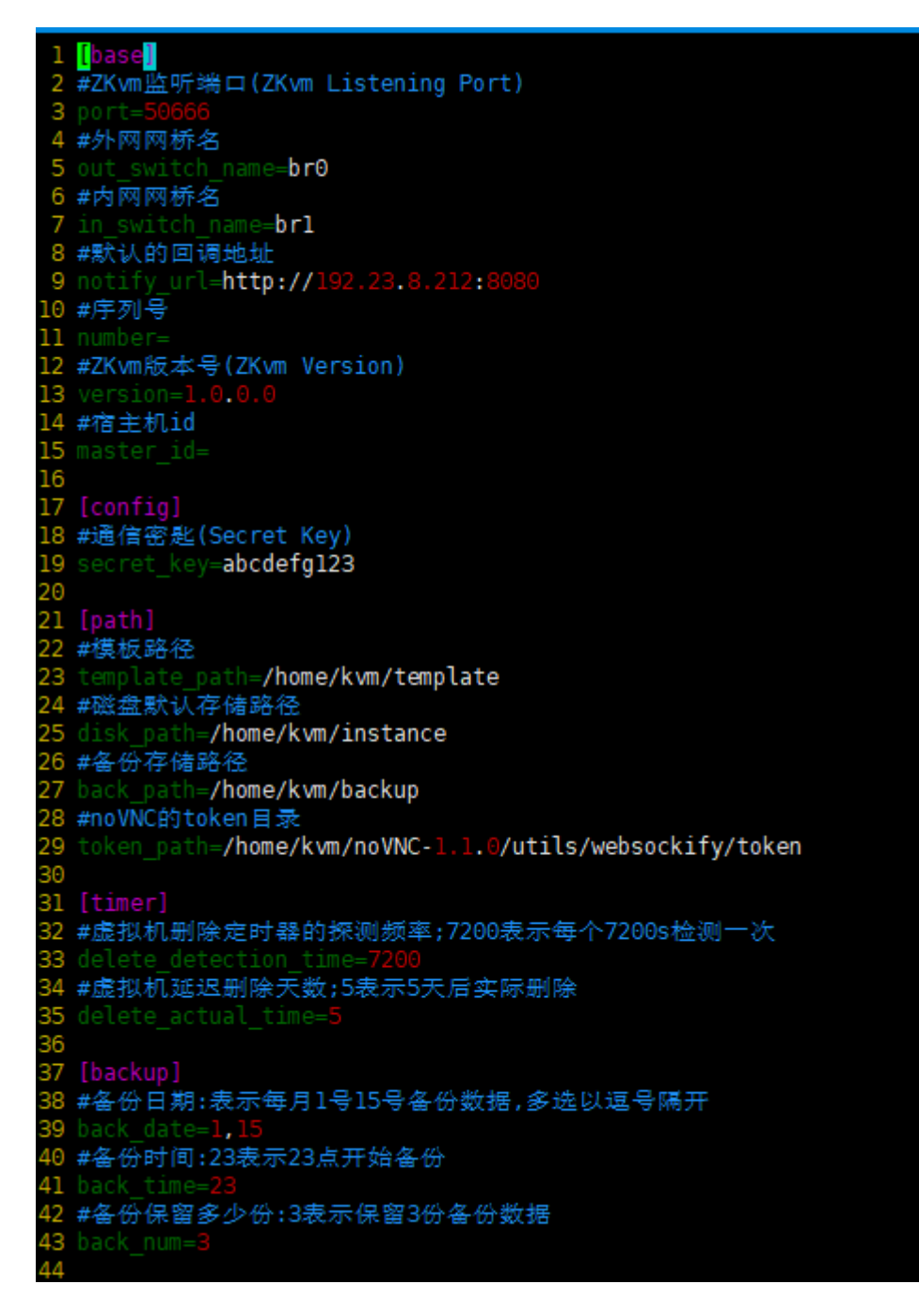

#### 日志文件说明

在日志目录下有3个日志文件

1. 受控程序的日志ZKvm.log[该文件记录自动化任务日志与ZKvmd服务的日志

2. 守护进程的日志ZKvmGuard.log

3. 受控升级日志ZKvmUpdate.log

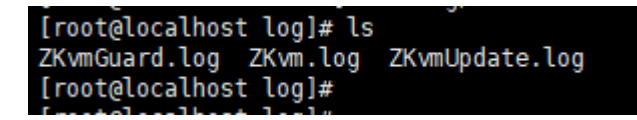

镜像目录结构

例如:

config.ini 配置文件设置的镜像存放目录为/home/kvm/template

即在此目录下创建相应的文件夹,存放镜像文件。

镜像文件名和文件夹名称需保持一致

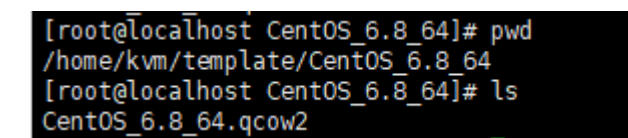

### 卸载受控方法

1. 备份受控配置文件

cp /usr/local/ZKEYS/ZKvmd/conf/config.ini ~/config.ini

2. 删除受控软件(业务不受影响,不会关机重启等。)

rpm -e ZKvm-2.0.0-9.x86\_64

rm -rf /usr/local/ZKEYS/ZKvmd

3. 重新安装受控

```
Number=xxxx-xxxx-xxxx Install_Path=/usr/local bash -c "$(curl -L -k
https://upload.apayun.com/soft/controller/kvm/zkvm_install.sh )"
```

4. 停止ZKvmd服务

sudo /etc/init.d/ZKvmGuardd stop && sudo /etc/init.d/ZKvmd stop

5. 还原受控配置文件

cp ~/config.ini /usr/local/ZKEYS/ZKvmd/conf/config.ini

6. 重启服务

sudo /etc/init.d/ZKvmGuardd start && sudo /etc/init.d/ZKvmd start

## 虚拟机自动化日志

每次自动化任务都会在虚拟机服务器内生成日志,可登录虚拟机查看,可使用宿主机**ip**:虚拟机vnc端口进行连接。

Windows虚拟机自动化日志[]C:Windowsvminit.log

Linux虚拟机自动化日志[]/opt/vminit/.vminit.log